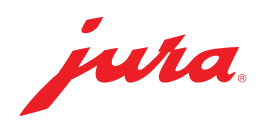

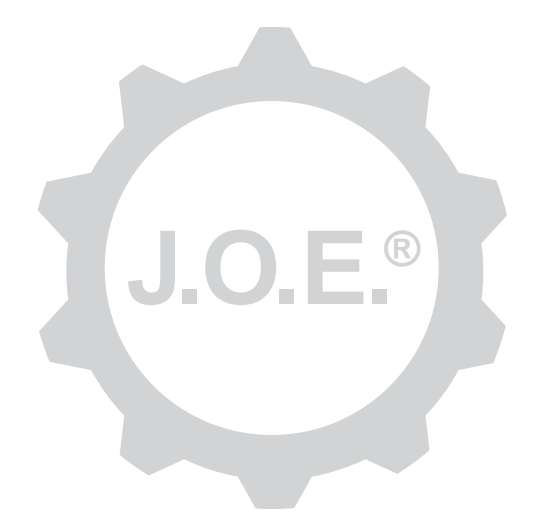

## JURA Operating Experience (J.O.E.®)

操作说明书

202007

# 目录

| 1               | 什么是 JURA Operating Experience (J.O.E.®)? | 4              |
|-----------------|------------------------------------------|----------------|
| 2               | 使用 J.O.E. <sup>®</sup> 的前提条件             | 4              |
| <b>3</b><br>3.1 | <b>第一步</b>                               | <b>4</b><br>.4 |
| 3.2<br>3.3      | 连接到设备J.O.E. <sup>®</sup> 的界面             | .4<br>.5       |
| 4               | 制备/饮品设置                                  | 5              |
| 4.1             | 饮品制备                                     | 5556666667777  |
| 5               | 订单                                       | 7              |
| 6               | 保养                                       | 7              |
| 7               | 座舱                                       | 8              |
| 7.1<br>7.2      | 直接联系客户服务                                 | . 8<br>. 8     |
| 8               | 商店                                       | 8              |
| 9<br>9.1<br>9.2 | 设置 – App 设置<br>倒计时<br>软件版本               | 9<br>.9<br>.9  |
| 9.3             | <b>演际</b> 应用程序缓仔                         | .9             |

| <b>10</b> i          | 设置 - Smart Connect                                                      | 9                        |
|----------------------|-------------------------------------------------------------------------|--------------------------|
| 10.1                 | 设备名称                                                                    | 9                        |
| 10.2                 | 图 密码功能                                                                  | 9                        |
|                      | 开启密码功能                                                                  | 10                       |
|                      | 关闭密码功能                                                                  | 10                       |
|                      | 更改密码                                                                    | 10                       |
| 10.3                 | Smart Connect 软件更新                                                      | 10                       |
| 11 i                 | 设置 - 设备设置                                                               | 10                       |
| 12                   | 连接                                                                      | 11                       |
|                      |                                                                         |                          |
| 12.1                 | 将 App 连接到设备                                                             |                          |
| 12.1<br>12.2         | 将 App 连接到设备<br>注接到设备                                                    | 11                       |
| 12.1<br>12.2<br>12.3 | 将 App 连接到设备<br>                                                         | 11<br>11<br>11           |
| 12.1<br>12.2<br>12.3 | 将 App 连接到设备<br>连接到设备<br>解决连接问题<br>12.3.1 重置全自动咖啡机内的 Smart Connect       | 11<br>11<br>11<br>11     |
| 12.1<br>12.2<br>12.3 | 将 App 连接到设备<br>连接到设备<br>解决连接问题<br>12.3.1 重置全自动咖啡机内的 Smart Connect<br>信息 | 11<br>11<br>11<br>11<br> |

# 1 什么是 JURA Operating Experience (J.O.E.®)?

利用 J.O.E.<sup>®</sup>,您可以在智能手机/平板电脑上便捷地对全自动咖啡机\*进行多样化 设置和编程。根据您的喜好自定义您最爱的特色饮品,并且为其创意命名或分配 可自由选择的图片。当然,您也可以通过智能手机/平板电脑启动冲煮过程。

为此,您需要本 App 和选配的 Bluetooth<sup>®</sup> 发射器 JURA **Smart Connect** \*兼容的全自动咖啡机的最新列表请浏览 **jura.com/joe** 

J

该 App 可能没有最新的设备列表。在这种情况下,请在启动 App 之前先建立网络连接。

## 2 使用 J.O.E.<sup>®</sup> 的前提条件

为了能够充分利用 J.O.E.®, 您需要

- 在兼容的全自动咖啡机中安装 JURA Smart Connect。
- 智能手机/平板电脑采用
  - iOS 版本 11.0 (或更高版本)。
  - **蓝牙版本 4.0**(或更高版本)。
  - WatchOS 版本 5.0 (或者更高版本; 在额外使用 Apple Watch 的情况下)

J

如果在满足上述前提的情况下 App 仍无法正常工作,则可能是由于智能手机/平板电脑制造商的特殊系统设置。

# 3 第一步

## 3.1 安装 Smart Connect

必须将 Smart Connect 插入全自动咖啡机的保养接口中。该接口通常位于设备 的顶部或背面、可取出的盖板下方。如果您找不到全自动咖啡机的保养接口位 置,请咨询经销商或浏览 jura.com/smartconnect。

## 3.2 连接到设备

安装 Smart Connect 后, 会自动搜索有效范围(约3米)内的所有设备。 点击您想要连接的设备。

#### 密码功能 (可选):

Smart Connect 的密码功能默认关闭。

如果密码功能之前已被开启,此处会提示您输入密码。

如果在连接到设备时输入的密码正确,则会将此密码储存在 App 中,重新连接时不必再次输入。如果之后更改了密码,则连接时必须重新输入。

密码功能可以在 Smart Connect 设置中调整。

关于 JURA Smart Connect 的注意事项: 请注意, 安装在全自动咖啡机上的 Smart Connect 只能连接到 J.O.E.<sup>®</sup> 或 Cool Control 以及收银系统。

### 3.3 J.O.E.<sup>®</sup> 的界面

#### 首页:

在该屏幕上可以启动制备过程,并且调用饮品设置。

#### 菜单:

点击左上角的菜单图标,以便进入不同的菜单项。

## 4 制备/饮品设置

#### ▲ 警告

#### 烫伤危险

在无人看管时如果通过 J.O.E.<sup>®</sup> 启动制备或保养程序,若有第三方握住出口或喷 嘴下方,可能会被烫伤。 请确保在无人看管的情况下进行启动时不会危及到任何人。

### 4.1 饮品制备

### 选择

根据所连接的设备,可冲煮的饮品可能会有所不同。向左或者向右滑动,以查看 更多饮品。

点击所需饮品的图标开始制备。

▲ 如果全自动咖啡机连接了收银系统,则无法通过该 App 启动制备过程。

### 倒计时

选择饮品后,倒计时将显示距离开始制备的时间。在 App 设置中,您可以禁用 倒计时或调整时间。

如果您不想制备选定的饮品,请点击"取消制备"。

## 制备期间的设置

在屏幕上,您可以遵循制备进程、调整量以及取消制备:

- 向左或向右移动滑块可以更改对应的量(例如奶泡量)。
- 点击"取消"可以停止制备。如果饮品由几种成分组成,例如奶泡和咖啡, 则只会停止当前成分的制备。
- 如果您在制备期间进行了调整,可将这些设置本地保存在 J.O.E.<sup>®</sup> 中。为此只 需在制备结束后按下"保存"。

### 通过 "Apple Watch" 进行制备

您也可以通过"Apple Watch"使用 J.O.E.<sup>®</sup>。这时始终会显示上一次通过 J.O.E.<sup>®</sup> 制备的产品。单击"制备",该产品(包含 J.O.E.<sup>®</sup> 内规定的参数)便会 通过蓝牙传送至进行制备的全自动咖啡机。

您可以在您的"Apple Watch"上保存最多 3 种饮品。除此以外, 会显示不同的消息, 例如"给水箱加水"。

### 4.2 调用饮品设置

在首页上点击某个饮品大约 2 秒,以便调用饮品设置:

- 🖉 更改饮品参数
- 🔠 缩小饮品按钮
- 📓 放大饮品按钮
- 🔟 从首页上删除饮品

#### 4.2.1 配置饮品

点击某个饮品的编辑图标 ☑, 以便进入设置选项。在这里您可以更改饮品的各项 参数。

向左或向右移动滑块可以更改对应值。

然后点击"保存"确认更改。

#### 将饮品添加至"Apple Watch"

您可在饮品配置中将相应饮品添加到"Apple Watch"。您可以在您的"Apple Watch"上保存最多 3 种饮品。

#### 产品"添加到 Siri"-Siri 快捷键

您可在产品配置中将相应产品添加到 Siri。例如:紧接着可储存一个 Siri 语音指令。

#### 4.2.2 调整首页

### 放大/缩小饮品按钮

您可以更改首页上饮品按钮的大小。为此,点击放大图标 🗟 或者缩小图标 🖽。

### 将饮品添加至首页

为了在首页上保存更多饮品,在一处空闲的位置上点击"+"。

在该环绕视图中,您可以选择要在首页上显示的饮品。您也可以多次选择相同的 饮品,稍后调整和自定义不同参数。

#### 删除饮品

点击某个饮品的"垃圾桶"图标 圖,以便从首页上删除。

## 5 订单

在"订单"区域内,您可以暂时将多个饮品保存在一个列表中,例如有数位客人 光临并点了不同的特调咖啡时。

点击"添加饮品",以便进入饮品的选择页面。

对于要添加到订单列表中的每种饮品,您都可以更改设置。

列表中列出的饮品接下来将依次制备。请注意,每个饮品都必须单独启动制备过程。

## 6 保养

J.O.E.® 在您维护全自动咖啡机时会提供支持:

- 维护状态会向您显示下一次的维护应何时进行。
- 观看视频
  - 点击即可前往 JURA 在 Youtube 频道上的教程视频(如果有的话)。
- 在线购买维护用产品
  - 点击即可前往 JURA 网上商店。
- 启动保养程序
  - 直接从 J.O.E.<sup>®</sup> 启动相应的保养程序。

## 7 座舱

在座舱中,可以一目了然地找到大量信息:

- 维护状态(下一次的维护应何时进行?)
- 直接联系您的专属客户服务
- 各类统计显示
- 您的全自动咖啡机的维护信息

### 7.1 直接联系客户服务

点击按钮,以便直接电话联系您的专属客户服务。为此,退出 J.O.E.<sup>®</sup>,您将使用智能手机的正常电话功能。根据您的移动服务提供商,在此过程中可能会产生额外的费用。

### 7.2 统计 (饮品计数器/维护计数器)

在统计部分(环形图表图标),可以找到下列菜单项:

- 饮品计数器
- 保养计数器

#### 饼图

环形图表会向您显示所有制备的饮品的百分比例,具体分为下列类别:

- 特调咖啡
- 加牛奶的特色饮品
- 咖啡粉饮品
- 热水

#### 饮品计数器

在"饮品计数器"下,您可以看到所连接设备的不同计数器读数。

保养计数器

在"保养计数器"下,您可以看到所执行的保养程序(清洁、除垢等)的数量。

## 8 商店

点击即可前往 JURA 网上商店。

## 9 设置 – App 设置

在 App 常规设置中, 您可以配置 App 的基本功能:

- 倒计时
- 选择单位 ml/oz
- 软件版本
- 清除 App 缓存 (所有设置和数据都将被删除)

## 9.1 倒计时

在制备饮品之前先定义倒计时的持续时间。

## 9.2 软件版本

随时可以查看 App 版本以及受支持设备的文件版本。

### 9.3 清除应用程序缓存

如果点击确定键确认清除,则将从 App /智能手机/平板电脑上删除所有设备、 计数器读数以及默认设置。

## 10 设置 - Smart Connect

对安装在全自动咖啡机中的 JURA Smart Connect 进行各项设置:

- 软件版本 (关于 JURA Smart Connect)
- 设备名称
- 密码功能 (用于 JURA Smart Connect)
- 更改密码
- Smart Connect 软件更新

## 10.1 设备名称

您可以自定义所连接设备的名称。自定义值会在整个 App 中自动更新。

### 10.2 密码功能

您可以为安装在全自动咖啡机中的 Smart Connect 设定密码,以防止未经授权 擅自读取数据。Smart Connect 的密码功能默认关闭。

如果在连接到设备时输入的密码正确,则会将此密码储存在 App 中,重新连接时不必再次输入。如果之后更改了密码,则连接时必须重新输入。

## 开启密码功能

在滑动控制条上激活 Smart Connect 的密码功能。然后执行必要步骤:

- 输入新密码
- 确认新密码

## 关闭密码功能

如果要关闭密码功能,您必须输入 Smart Connect 的当前密码。

### 更改密码

如要更改密码,您必须首先删除现有的密码。然后,添加一个新的密码。

### 10.3 Smart Connect 软件更新

如果有新版本可用,则可以更新 Smart Connect 的固件版本。这需要建立网络 连接。

点击 "Smart Connect 软件更新"。如果有新版本可用, 您可以更新。

更新完成后,所连接的设备将被关闭。系统会提示您重启设备以完成更新。

# 11 设置 - 设备设置

有些全自动咖啡机可以直接通过 App 进行各项设置,例如:

- 在设备上编程饮品
- 设定水质硬度
- 语言
- 关机时间
- 单位 (ml/oz)

请注意,这些功能可能因设备而异。

要进行设置,必须将智能手机/平板电脑连接到设备。

# 12 连接

为了使用该 App 的功能, 您需要与有效范围内的设备建立连接。

如果是在主屏幕上,只需点击右上角的红色设备图标或"连接"菜单中的相应按钮。

关于 JURA Smart Connect 的注意事项: 请注意, 安装在全自动咖啡机上的 Smart Connect 只能连接到 J.O.E.<sup>®</sup> 或 Cool Control 以及收银系统。

## 12.1 将 App 连接到设备

点击"扫描"即可显示有效范围内的可用设备。

蓝牙连接的有效范围约为 3 米。此时将在该屏幕上显示可用设备。选择 App 应 连接的设备。

请注意, 该 App 可能无法连接到所有列出的设备。该 App 无法连接到"未知" 或"不受支持"的设备。

### 12.2 连接到设备

选择可用设备后,将在短时间内完成连接。

### 12.3 解决连接问题

J.O.E.<sup>®</sup> 与全自动咖啡机内所使用的 Smart Connect 之间的连接问题可能由各种 原因导致。以下解决方式可解决这些问题。

### 12.3.1 重置全自动咖啡机内的 Smart Connect

将 Smart Connect 装入全自动咖啡机后,请将 Smart Connect 重置为出厂设置。这可让 Smart Connect 和您的装置之间顺利连接。

- 手动重置 Smart Connect
  - 按下 Smart Connect 的重置键约 5 秒钟(例如:使用回形针)。LED 灯 闪烁 5 次确认重置。
- 电动重置 Smart Connect
  - 许多 JURA 全自动咖啡机具有自动连接 Smart Connect 与外接控制器的 功能(请参阅各装置的操作说明书)。在这种情况下,您可在编程模式下 在菜单项"断开外接控制器"中重置 Smart Connect。

# 13 信息

您可在此找到

- J.O.E.<sup>®</sup> 操作说明书
- 所连接的全自动咖啡机的操作说明书
- JURA 备件商店入口(并非所有国家皆可使用)。

## 14 多语言支持

J.O.E.<sup>®</sup> 有多种语言版本。该 App 会自动选择智能手机/平板电脑中设定的语言。如果设定的语言不存在,该 App 将以英文显示。